## 日本塑性加工学会ホームページ

ログイン手順

1. ホームページ右上の [会員ログイン] をクリックしてください。

http://www.jstp.or.jp/

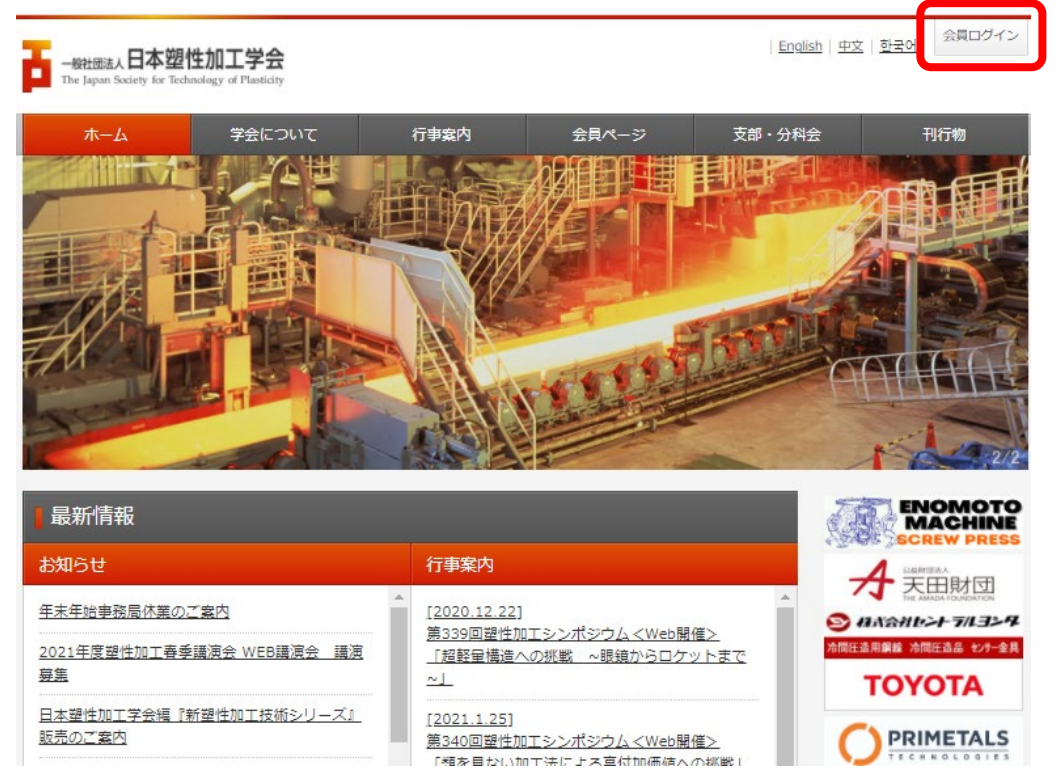

2. ログインウィンドウが開きますので、会員番号・パスワードを入力し、[ログイン] をクリック してください。

| - <u>影社団法人</u> 日本塑性加工学会<br>The Japan Society for Technology of Plasticity                                                                                                    |
|----------------------------------------------------------------------------------------------------|
| 会員専用ページログイン                                                                                                    |
| 会員No<br>パスワード<br>ログイン                                                                                                    |
| <ul> <li>※パスワードをお忘れの場合、<u>こちら</u>をクリックしてください。</li> <li>※会員証に記載されている『J-STAGEログインパスワード』ではログインできません。</li> <li>会員ログインパスワードについてご不明な場合は、『ログインについて』をご参照ください。</li> <li>※30分間、操作が行われない場合、セッションが切れますので、ご注意ください。</li> <li>※個人情報の取り扱いについて(プライバシーポリシー)</li> </ul> |
| お問い合わせ先は下記へお願いいたします。<br>日本塑性加工学会事務局<br>TEL:03-3435-8301<br><u>聞い合わせフォーム</u><br>(問い合わせ項目は「全般・その他」を選択してください。)                                                                                                    |
| ウィンドウを閉じる                                                                                                    |

3. ログインが完了すると下記メッセージが表示されますので、[ウィンドウを閉じる] をクリック してください。

| - <sup>般社団法人</sup> 日本塑性加工学会<br>The Japan Society for Technology of Plasticity |
|-------------------------------------------------------------------------------|
| 会員専用ページログイン                                                                   |
| ログイン処理が完了しました。<br>「ウィンドウを閉じる」をクリックしてこの画面を閉じてください。                             |
| ウィンドウを閉じる                                                                     |

4. 画面の右上に会員番号と「ログインしています」と表示されていると、ログイン完了です。

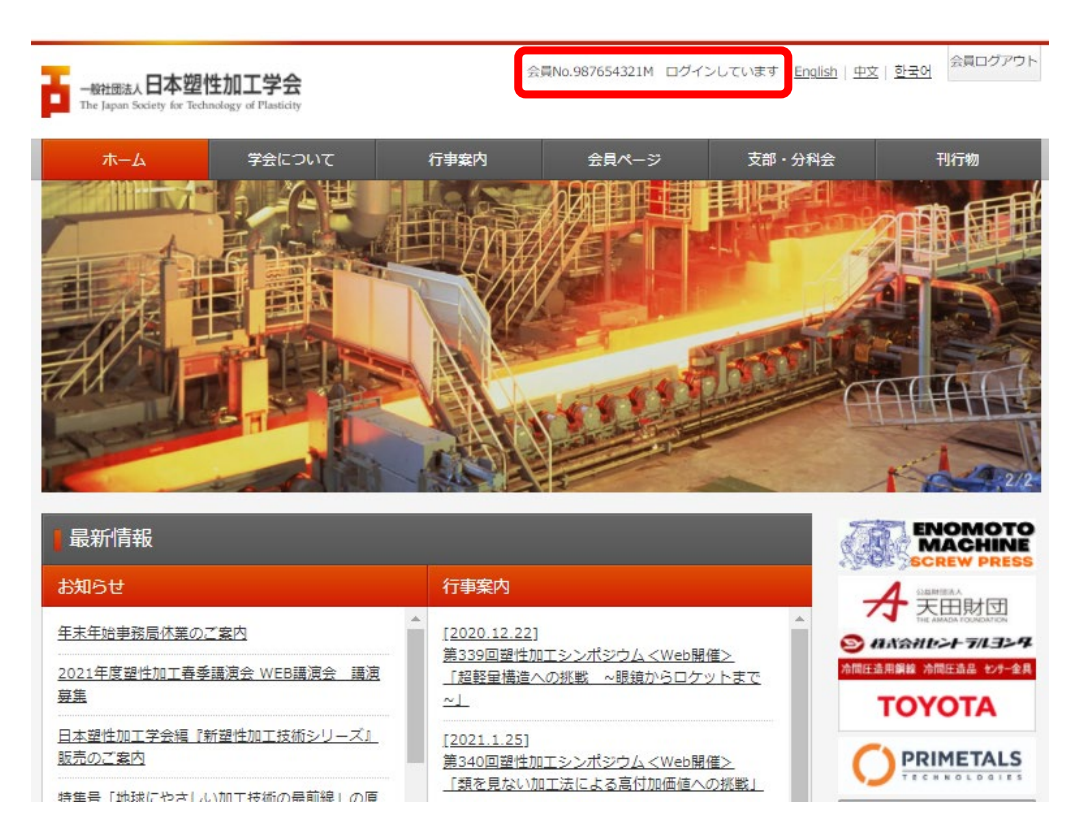

## ◆ログインパスワードをお忘れの場合

下記ページよりパスワードをお問い合わせください。

パスワード問い合わせ <u>https://www2.jstp.jp/member/password.php</u>

※パスワードは会員名簿に登録のメールアドレスへ自動送信となりますので、メールアドレスが 変更になっている方は [お問い合わせフォーム] (会員・会費関係) からご連絡ください。 (必要項目:会員番号、ご氏名、旧メールアドレス、新メールアドレス) お問い合わせフォーム: <u>https://www2.jstp.jp/about/inq.php</u> 登録修正後にご連絡いたします。

◆エラー等でログインできない場合

- ・上記、パスワード問い合わせよりパスワードを再度ご確認ください。
- ・[お問い合わせフォーム](会員・会費関係)からご連絡ください。
   お問い合わせフォーム:<u>https://www2.jstp.jp/about/inq.php</u>

※会員証に印字のパスワードは会員ログインのパスワードではございませんのでご注意ください。